## **Google Pay – Application Flow**

 Please go to <u>https://pay.google.com/business/console/</u>, you will see the page as below where you can create a new business. Fill in your Business Name and Business Location, and click "Next".

| G Pay | Business Console |        |                                                                                                    |  |
|-------|------------------|--------|----------------------------------------------------------------------------------------------------|--|
|       |                  | Goog   | Welcome to<br>gle Pay's Business Console!                                                                                     |  |
|       |                  | Tell u | us about your business<br>Legal business name<br>Cherri Tech<br>Meliness location<br>台灣<br>The country carl be changed later. |  |

## 2. Go to Dashboard and click "Get Started"

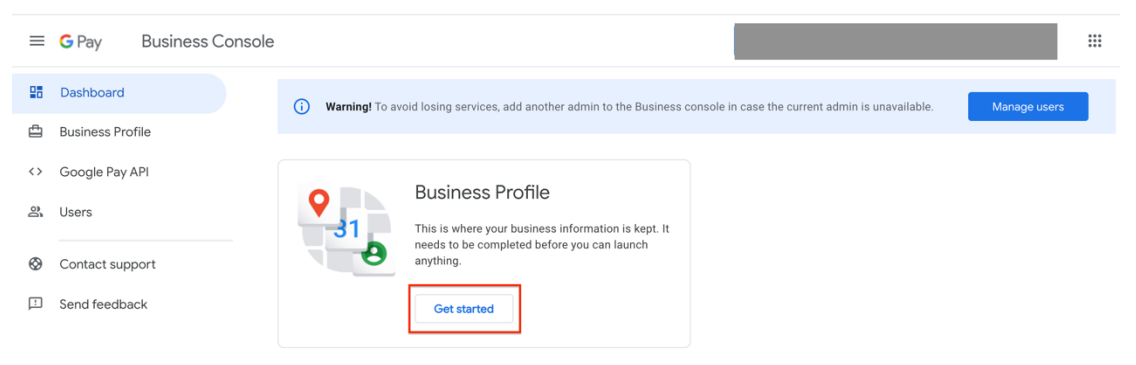

3. Fill in all the information in both Business Identity and Business Information Sections and click "Save".

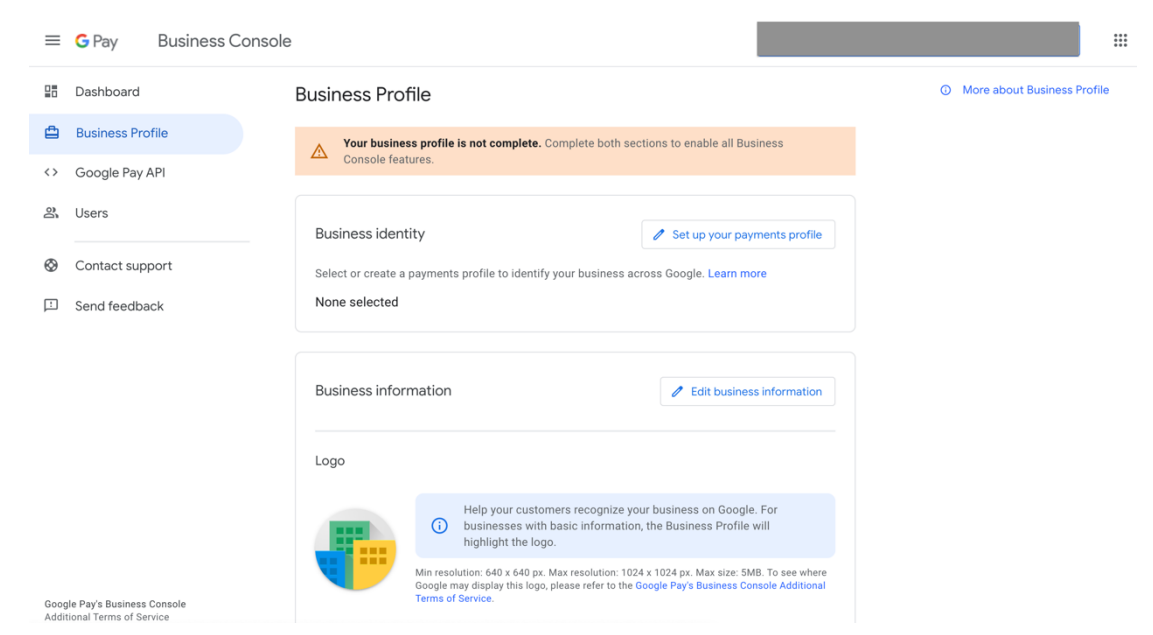

 Go to Google Pay API > Scroll down to Integrate with your website section > Click "Add website".

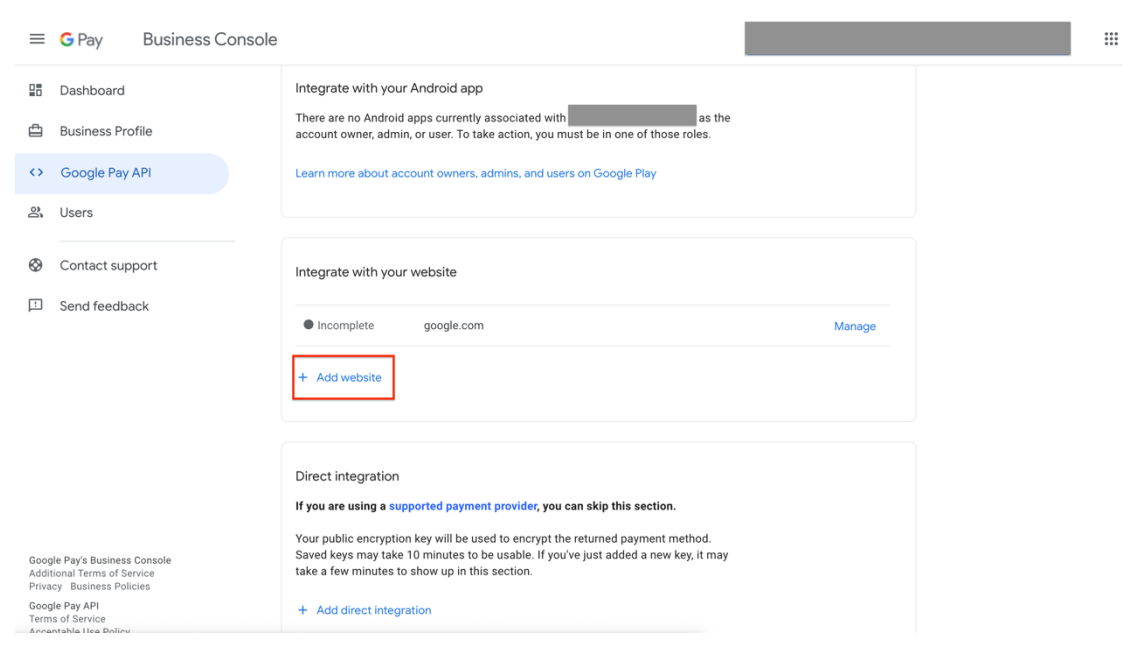

5. Enter your website URL where you intend to integrate with Google Pay.

|                                                                                                    | Dashboard        | Web integration                                                                                                    |  |  |
|----------------------------------------------------------------------------------------------------|------------------|----------------------------------------------------------------------------------------------------|--|--|
| ₫                                                                                                    | Business Profile | Integration is not ready to submit                                                                                                    |  |  |
| $\diamond$                                                                                                    | Google Pay API   | Please complete the form to submit your application for approval.                                                                                                    |  |  |
| 8                                                                                                    | Users            |                                                                                                    |  |  |
| $\otimes$                                                                                                    | Contact support  | Your website                                                                                                    |  |  |
| Ŀ                                                                                                    | Send feedback    | Enter the domain you d like to integrate with. The domain needs to be verified, secured (HTTPS) and include the full path of labels up to the DNS root. For example, www.example.com, not example.com.                                       |  |  |
|                                                                                                    |                  | Your Google Pay API integration type<br>Select how you'd like to integrate with the Google Pay API. If you use one of our supported Payment Service<br>Providers (PSPs), choose "Gateway". If not, choose "Direct" as your integration type. |  |  |
| Google Pay's Business Console<br>Additional Terms of Service<br>Privacy Business Policies<br>Google Pay API<br>Terms of Service<br>Acceptable Use Policy |                  | Screenshots of your buyflow<br>Upload screenshots (1MB max) of your buyflow integrated with the Google Pay API. Your buyflow must be                                                                                                    |  |  |

## 6. Select "Gateway".

|                       | Dashboard                                                                     | full path of labels up to the DNS root. For example, www.example.com, not example.com.                                                                                                    |             |
|-----------------------|-------------------------------------------------------------------------------|----------------------------------------------------------------------------------------------------|-------------|
| ≞                     | Business Profile                                                              | Website URL*                                                                                                    |             |
| $\diamond$            | Google Pay API                                                                | Invalid domain format                                                                                                    |             |
| 3                     | Users                                                                         | Your Google Pay API integration type                                                                                                    |             |
| 0                     | Contact support                                                               | <ul> <li>Select how you'd like to integrate with the Google Pay API. If you use one of our supported Payment Service<br/>Providers (PSPs), choose "Gateway", If not, choose "Direct" as your integration type.</li> </ul> |             |
| Ŀ                     | Send feedback                                                                 | Integration type*                                                                                                    |             |
|                       |                                                                               | Gateway Direct reviewed and approved before you're given full production access. If you need to, you can save your prog and come back at a later time. View examples                                                      | ce<br>Iress |
| Goog<br>Addi<br>Priva | gle Pay's Business Console<br>tional Terms of Service<br>cy Business Policies | Item selection<br>When a user is browsing an item or service.                                                                                                    | ploa        |
| Goog<br>Term<br>Acce  | gle Pay API<br>is of Service<br>:ptable Use Policy                            | Pre-purchase screen<br>When a user is ultimately ready to make a purchase.                                                                                                    | ploa        |

Upload

Upload

7. Please upload screenshots of your buyflow integrated with Google Pay API for approval.

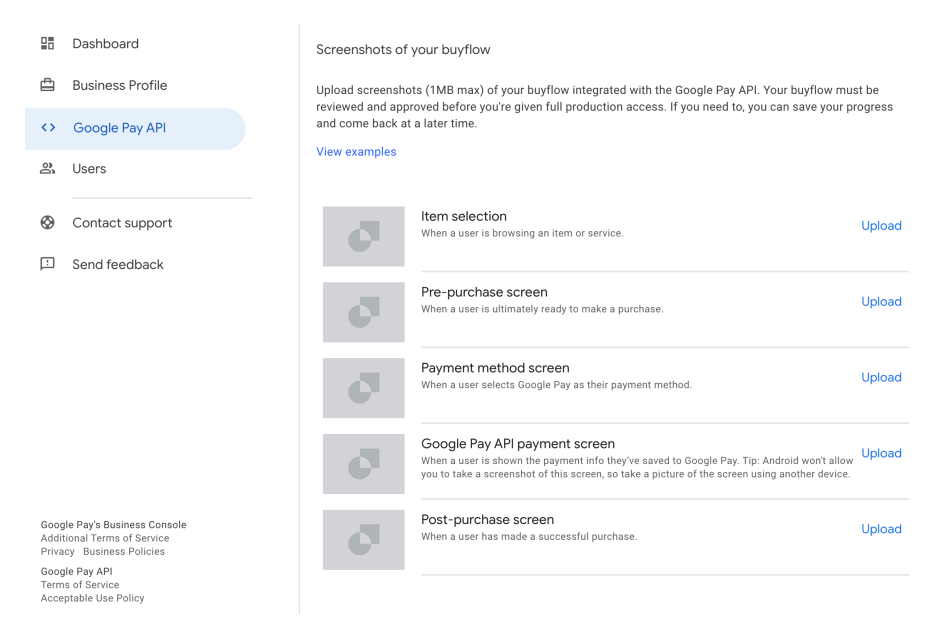

8. Click "Submit for approval" after you have completed all the steps above.

|                        | Dashboard                                                                   | Web integration                                                                                                    |  |
|------------------------|-----------------------------------------------------------------------------|----------------------------------------------------------------------------------------------------|--|
| ₫                      | Business Profile                                                            | Integration is not ready to submit                                                                                                    |  |
| $\diamond$             | Google Pay API                                                              | Please complete the form to submit your application for approval.                                                                                                    |  |
| 20                     | Users                                                                       |                                                                                                    |  |
| 0                      | Contact support                                                             | Your website                                                                                                    |  |
| Ŀ                      | Send feedback                                                               | Eithe domain you have to integrate whit. The domain needs to be verified, accured (TTTP of and include the     full path of labels up to the DNS root. For example, www.example.com, not example.com.       Website URL*       www.google.com |  |
|                        |                                                                             | Your Google Pay API integration type<br>Select how you'd like to integrate with the Google Pay API. If you use one of our supported Payment Service<br>Providers (PSPs), choose "Gateway". If not, choose "Direct" as your integration type.  |  |
| Goog<br>Addit<br>Priva | le Pay's Business Console<br>ional Terms of Service<br>cy Business Policies |                                                                                                    |  |
| Goog<br>Term<br>Acce   | le Pay API<br>s of Service<br>ptable Use Policy                             | Screenshots of your buyflow<br>Upload screenshots (1MB max) of your buyflow integrated with the Google Pay API. Your buyflow must be                                                                                                    |  |

\* After you have completed all the application flow, please wait for the reply from Google Pay Team. It may take around 1 week. If you have any further question, you can also contact TapPay Support Group(<u>support@cherri.tech</u>).